## 自宅から通える身近な場所で 「<mark>□ ] トレ</mark>」に取り組んでみませんか。

## 検索方法

1.「ロコトレ事業登録団体一覧表」をクリックしてファイルを開き、C列「地区名」の右横にある▼をクリックする。

| M | А   | В   | С    | D                  | E          |
|---|-----|-----|------|--------------------|------------|
| 1 | 管理番 | K - | 地区有一 | サロン名               | 実施会場(会場名)  |
| 2 | 1   | 申   | 曳馬   | 健康生き生き過ごそう会 だいだいの家 | 個人宅        |
| 3 | 5   | 中   | 西    | さわやかクラブ鴨北          | 鴨江北町公民館    |
| 4 | 6   | 中   | 西    | 西伊場町福寿会サロン         | 西伊場屋台小屋集会場 |

## 2. (すべてを選択)の左横にあるレ点を外し、探したい地区をにレ点をつけて「OK」をクリックする。

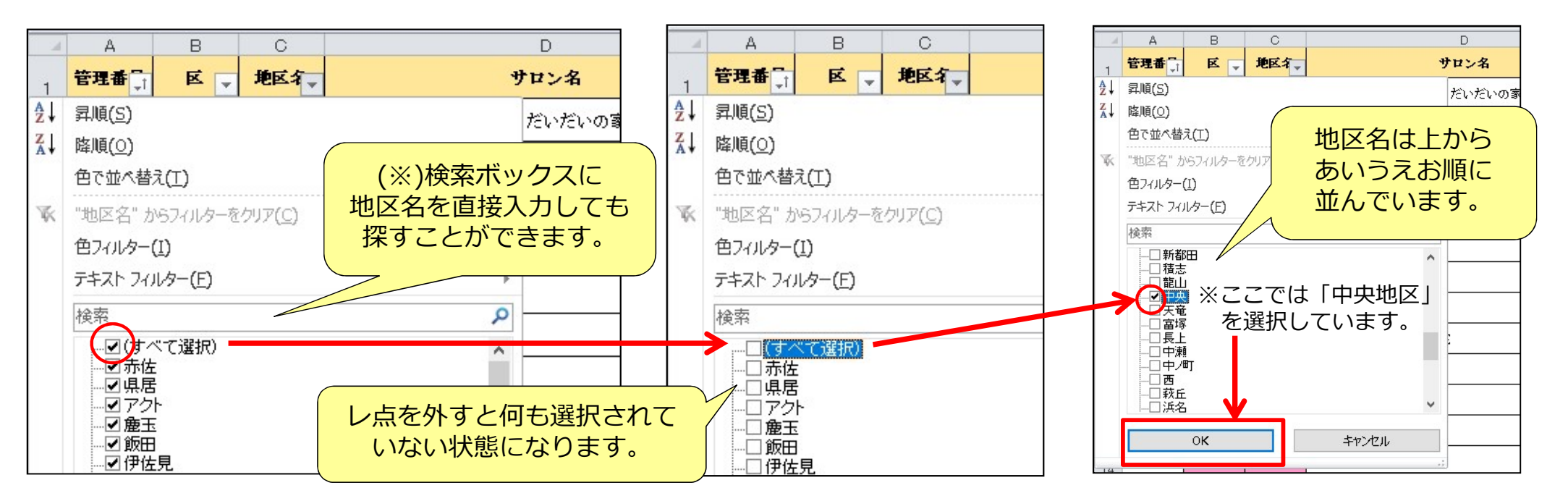